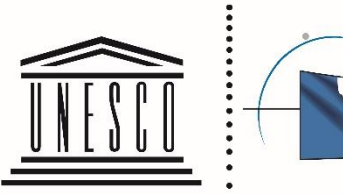

Organisation . sous le patronage pour l'éducation, • nationale française

des Nations Unies • de la Commission la science et la culture , pour l'UNESCO

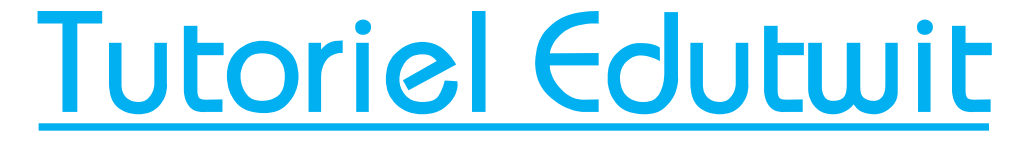

Mondi@I-USEP

e sport scolaire de l'École publique

Nou

sport scolaire de l'École publique

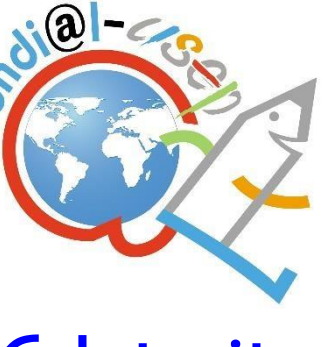

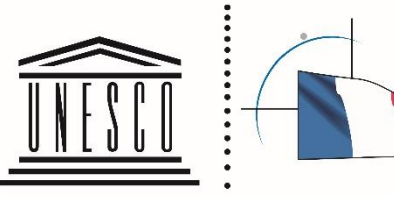

des Nations Unies • de la Commission pour l'éducation. • nationale française la science et la culture pour l'UNESCO

Organisation . sous le patronage

Edutuit est un outil proposé par l'association AbulÉdu-fr composée de maîtres,

maîtresses, informaticiens et parents d'élèves. Ce site de microblog regroupe des classes

qui apprennent à échanger en toute sécurité. L'objectif de cette association est de

permettre aux enseignants et aux enfants d'utiliser des outils numériques pour favoriser les

apprentissages, l'expression et le développement de projet collaboratif. Edutuit est un

service social, adapté aux enfants, qui nous offre la possibilité de réunir des associations

USEP sportives France hexagonal Territoires des de et des outremers.

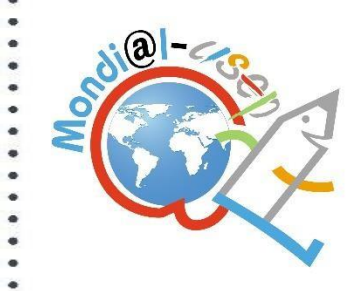

Le sport scolaire de l'École publique

### 1. SE RENDRE SUR LE SITE EDUTUIT.FR

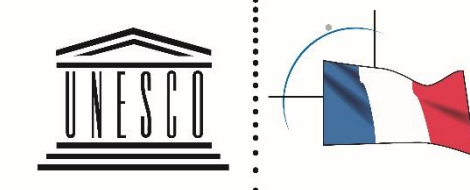

Organisation des Nations Unies pour l'éducation, la science et la culture de la Commission nationale française pour l'UNESCO

| visités 🛞 Débuter a                                                                                 | vec Firefox                                                                                                    | Thups://www.eu                                                                 | rtwit.in/index.php.r –               | dashboard /oz Fue | istibuard        | ۵   | ¥ W   |                            |                                                                                                    | Ŧ               | ~ |
|----------------------------------------------------------------------------------------------------|----------------------------------------------------------------------------------------------------|--------------------------------------------------------------------------------|--------------------------------------|-------------------|------------------|-----|-------|----------------------------|----------------------------------------------------------------------------------------------------|-----------------|---|
| twit                                                                                                |                                                                                                    |                                                                                |                                      |                   |                  |     |       |                            | Se connect                                                                                                    | er / s'inscrire |   |
| fil D'ACTUALITE                                                                                     |                                                                                                    | ANNUAIRE                                                                       |                                      |                   |                  |     |       |                            |                                                                                                    | Q               |   |
| Mar<br>ii ya                                                                                        | ie Sartori + Tou<br>environ 13 heures                                                                           | t le monde                                                                     |                                      |                   |                  | PUB | uc) ~ | Nouveaux membres           |                                                                                                    | ×               |   |
| Bienvenue su<br>Pouvez-vous<br>J'aime                                                               | r ÉduTwit @Loic<br>svp vous présent                                                                             | KERINEC 🌞<br>er ?                                                              |                                      |                   |                  |     |       |                            |                                                                                                    | 1               |   |
| Tear<br>Il y a                                                                                      | n cool 🕨 Team c<br>environ un jour - N                                                                          | ool<br>Ais a Jour                                                              |                                      |                   |                  | PUB | uc) 😣 | Envoyer une invitation     |                                                                                                    | I Voir tous     |   |
| Bonjour la Te<br>Très bonne a<br>Voici des nou<br>La ponte du t<br>- j'ai trouvé le<br>- nous avons | am cool,<br>nnée 2018 à vou:<br>velles de vos esc<br>errarium A n'a rie<br>s naissances de l<br>une seconde por | s tous.<br>argots en images.<br>en donné mais cor<br>a première ponte<br>ite ! | isolez-vous car tout :<br>ce matin ; | se passe bien dan | s le terrarium B | i.  |       | Les membres les <b>plu</b> | s actifs                                                                                                    |                 |   |
| L. M                                                                                                |                                                                                                    |                                                                                |                                      |                   | -                |     |       | Nouveaux espaces           | The second second second second second second second second second second second second second second second s | ~               |   |

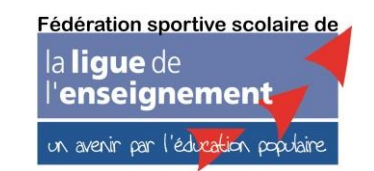

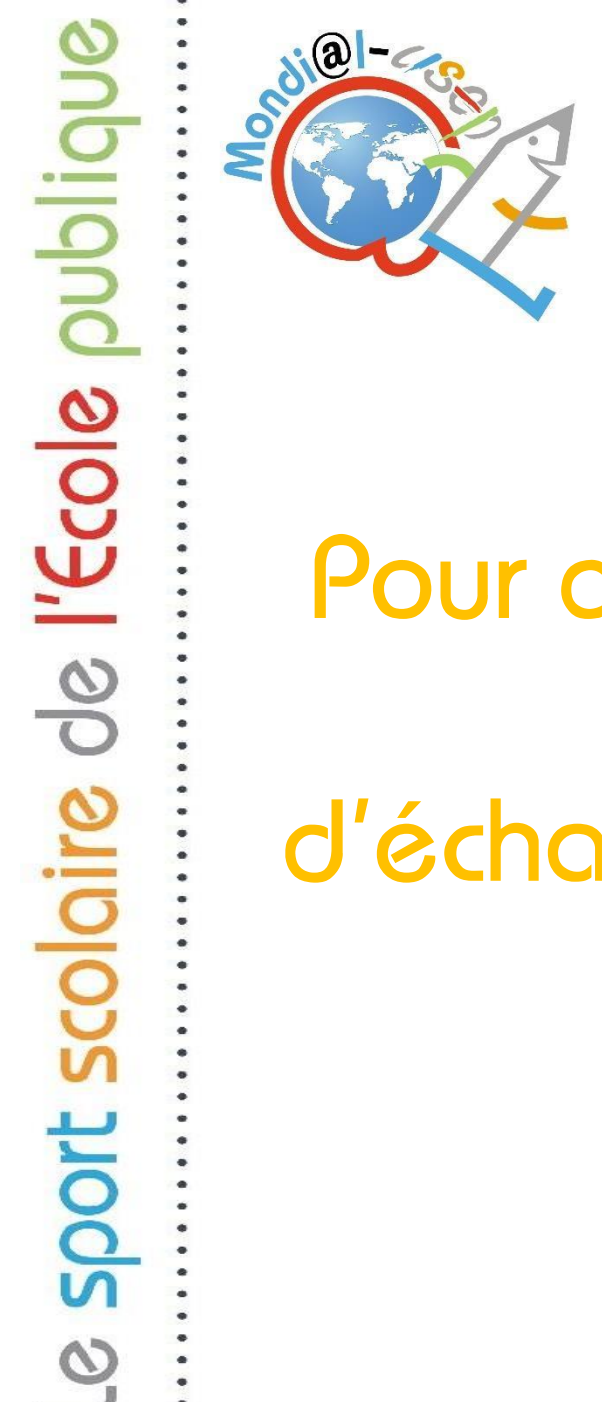

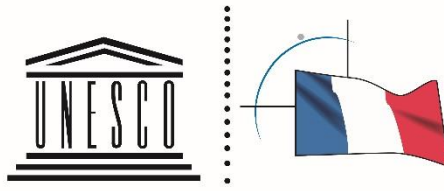

des Nations Unies • pour l'éducation, • nationale française la science et la culture , pour l'UNESCO

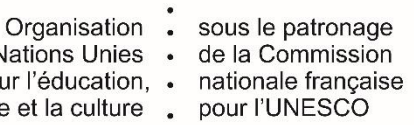

# Nota bene :

Pour que nous puissions vous inviter plus facilement dans les espaces d'échanges, merci de vous inscrire avec vos noms et prénoms.

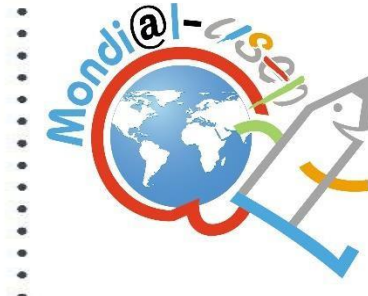

### 2. CUQUER SUR « S'INSCRIRE » EN HAUT À DROITE PUIS Nouvel Utilisateur. Vous recevrez un mail.

|   |   | / |   |   |          |   |
|---|---|---|---|---|----------|---|
|   | N | F | S | ſ |          | - |
| Ľ | n | L | 0 | 0 | <u> </u> | : |

des Nations Unies • de la Commission pour l'éducation. • nationale française la science et la culture , pour l'UNESCO

Organisation . sous le patronage

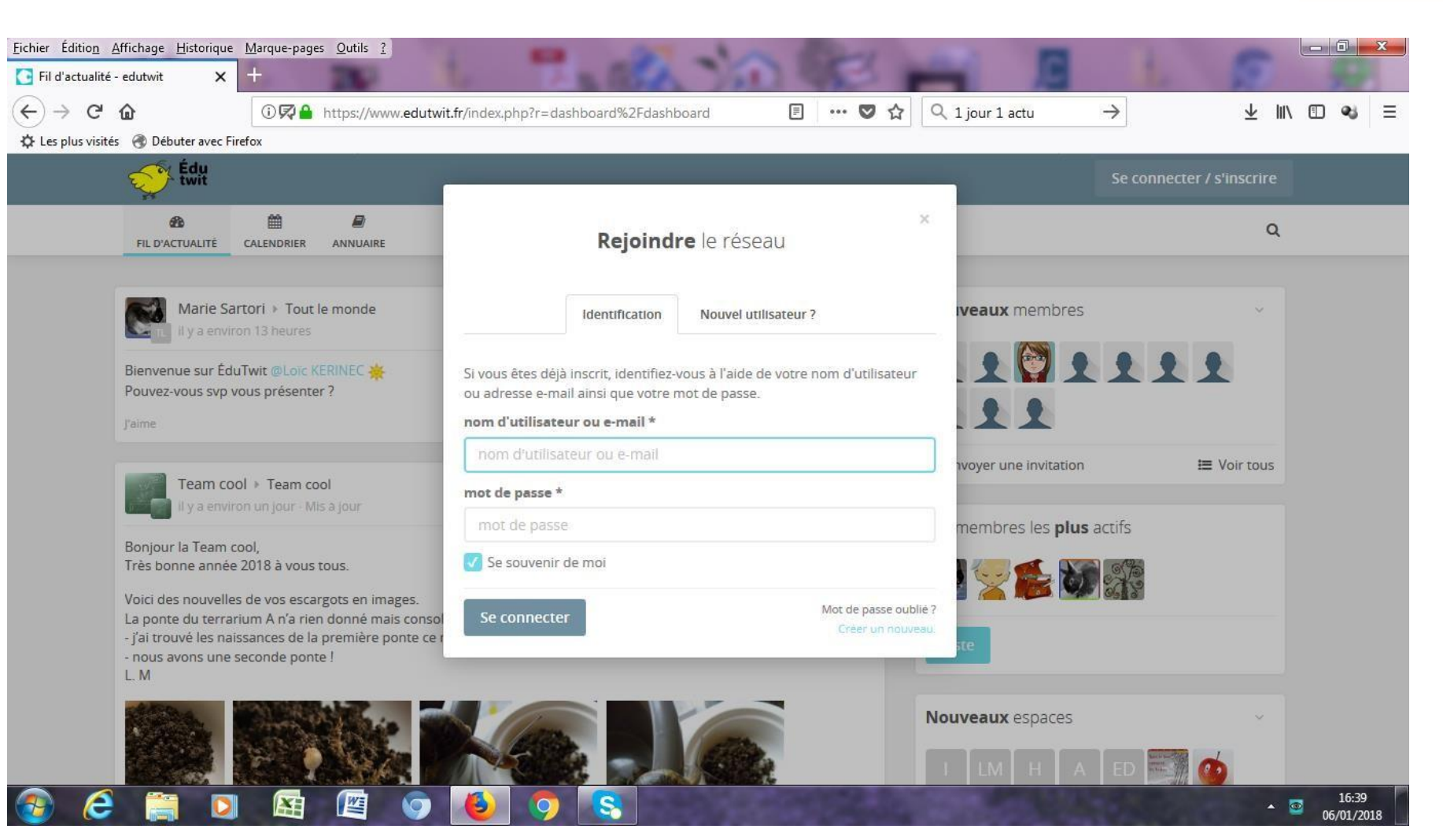

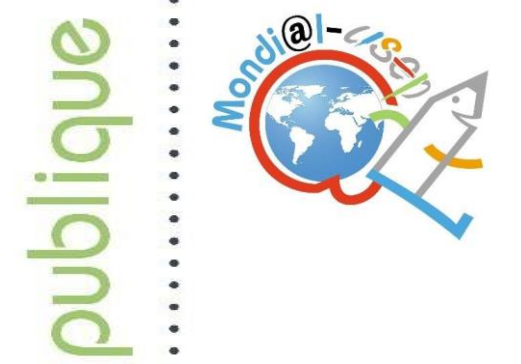

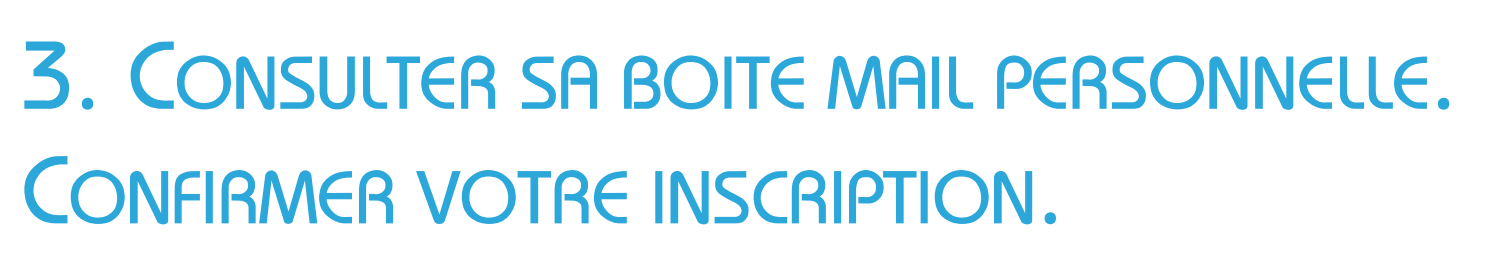

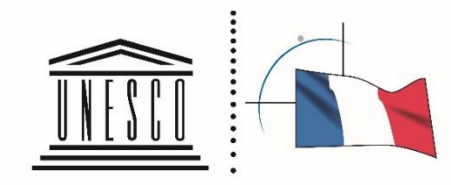

un avenir par l'éducation populaire

Organisation sous le patronage des Nations Unies de la Commission pour l'éducation, nationale française la science et la culture pour l'UNESCO

| 0       |                                                               |
|---------|---------------------------------------------------------------|
| l'éc    | O<br>MES ESPACES ▼ FIL                                        |
| 9       | Marie Sart                                                    |
| oloire  | Bienvenue sur Édu<br>Pouvez-vous svp vo<br>J'aime - Commenter |
| oort so | Sophie (so<br>3 janv. 2018                                    |
| le s    |                                                               |

| o 🙆 🖬 🗎                                               |        |                                                     | Q                  |
|-------------------------------------------------------|--------|-----------------------------------------------------|--------------------|
| SPACES T FIL D'ACTUALITÉ MESSAGES CALENDRIER ANNUAIRE |        |                                                     |                    |
|                                                       |        |                                                     |                    |
| Maria Contact - Total Statut                          |        |                                                     |                    |
| Marie Sartori + Tout le monde                         | PUBLIC | Commencer                                           | X                  |
| n nya environ 13 heures                               |        | Apprenaz à utiliser les fonctionnalités les plus    |                    |
| venue sur ÉduTwit @Loic KERINEC 😕                     |        | importantes du site à travers les guides suivants : |                    |
| ez-vous svp vous présenter ?                          |        |                                                     |                    |
|                                                       |        | Guide : Vue d'ensemble                              |                    |
| - Commenter                                           |        | Guide : Espaces                                     |                    |
|                                                       |        | O Guide : Profil utilisateur                        |                    |
| Sophie (sofig) Grail 🕨 Espace de bienvenue            | ×      |                                                     |                    |
| 3 janv. 2018 - Mis a Jour                             |        | -1 Turl H-Star 2010                                 |                    |
|                                                       |        | N TW Haiku 2018                                     | X                  |
| Cardinazi Da                                          |        |                                                     | Fédération sportiv |
|                                                       |        |                                                     | la <b>ligue</b> de |

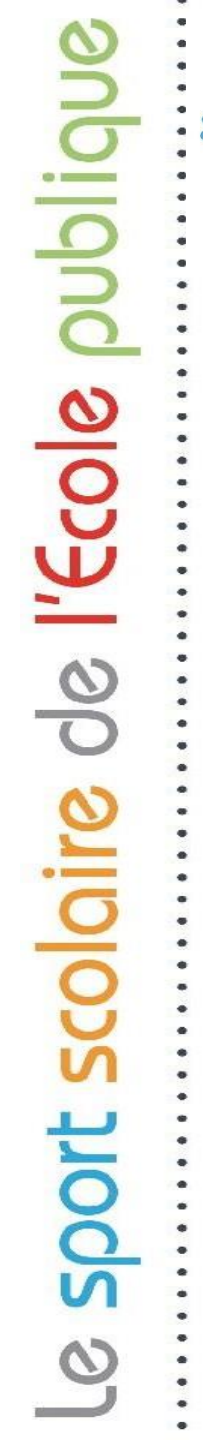

← ₿ Le

Organisation . des Nations Unies la science et la culture , pour l'UNESCO

sous le patronage de la Commission . nationale française pour l'éducation,

Cliquer sur le message affiché qui vous invite à REJOINDRE VOTRE ESPACE MONDI@L-USEP

**4.** Cuquer sur la cloche des notifications

EN HAUT (AU MILIEU).

| •                                                         |                                                                                          |  |                                                                                                    |                       |                                                                                                    | • |  |
|-----------------------------------------------------------|------------------------------------------------------------------------------------------|--|----------------------------------------------------------------------------------------------------|-----------------------|----------------------------------------------------------------------------------------------------|---|--|
| MES ESPACES - FIL D'AG                                    | O     B     Image: B       MES ESPACES ▼     FIL D'ACTUALITÉ     MESSAGES     CALENDRIER |  |                                                                                                    | Tout marquer comme lu | Q                                                                                                    |   |  |
| Marie Sartori > Tout le monde<br>il y a environ 13 heures |                                                                                          |  | Isabelle Sahai vous a invité à rejoindre<br>l'espace Espace Test USEP<br>Il y a environ une minute NOUVEAU |                       | Commencer                                                                                                    | ~ |  |
| Bienvenue sur ÉduTwit<br>Pouvez-vous svp vous p           | @Loïc KERINEC 🌞<br>présenter ?                                                           |  | Afficher toutes les notifications                                                                          |                       | Apprenez à utiliser les fonctionnalités les plus<br>importantes du site à travers les guides suivants :<br>Guide : Vue d'ensemble |   |  |

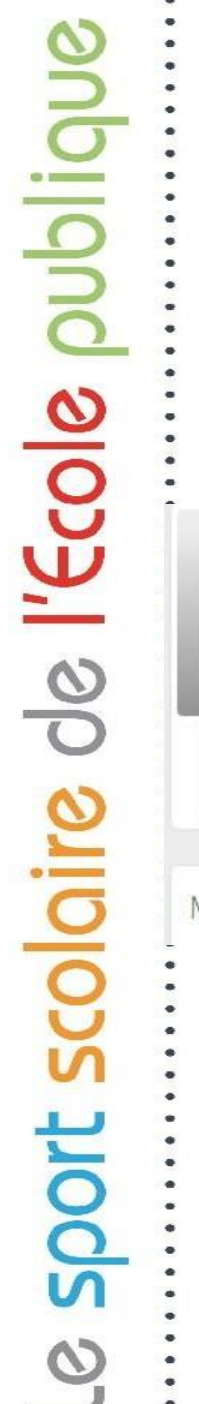

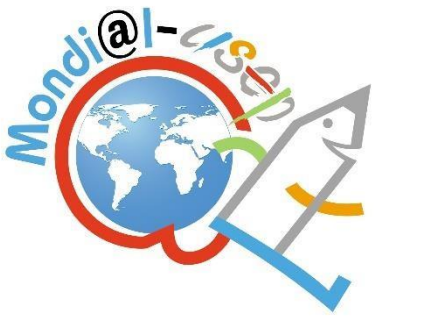

# 5. ACCEPTER L'INVITATION

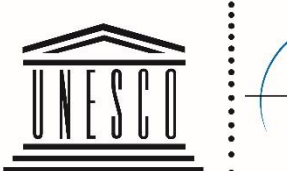

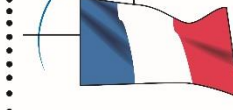

des Nations Unies • de la Commission pour l'éducation, • nationale française la science et la culture , pour l'UNESCO

Organisation . sous le patronage

#### **Espace Test USEP**

Espace pour tester les fonctionnalités d'Edutwit pour des projets inter classes USEP

| 3<br>Publications | <mark>6</mark><br>Membres | 0<br>Abonnés | Accepter l'invitation |  |
|-------------------|---------------------------|--------------|-----------------------|--|
|                   |                           |              |                       |  |

Menu espace

Vous n'êtes pas membre de cet espace et il n'y a aucun contenu public à afficher pour l'instant.

Activités récentes

## 6. CLIQUER SUR LA ROUE DENTÉE AFIN DE SÉLECTIONNER « RECEVOIR DES NOTIFICATIONS POUR LES NOUVEAUX CONTENUS »

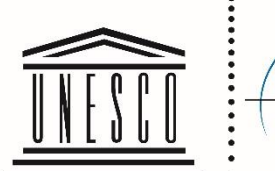

+

Organisation - sous le patronage des Nations Unies - de la Commission pour l'éducation, - nationale française la science et la culture - pour l'UNESCO

| ET                 | Espace Test USEP<br>Espace pour tester les fonctionnalités d'Edutwit pour des projets inter cla | asses USEP                                                                                                    |
|--------------------|-------------------------------------------------------------------------------------------------|----------------------------------------------------------------------------------------------------|
|                    | 3 7 0<br>Publications Membres Abonnés                                                           | + Inviter 🔹 -                                                                                                    |
| Menu <b>espace</b> | Publiez quelque chose                                                                           | <ul> <li>Recevoir des notifications pour les nouveaux contenus</li> <li>Annuler la participation</li> <li>Cacher les messages sur le fil d'actualités</li> </ul> |

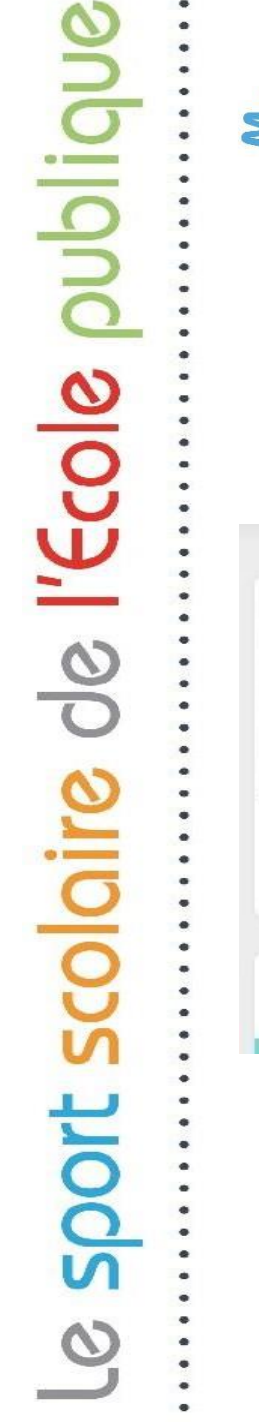

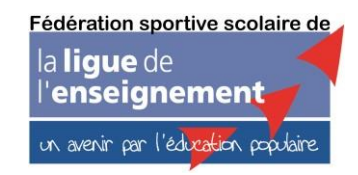

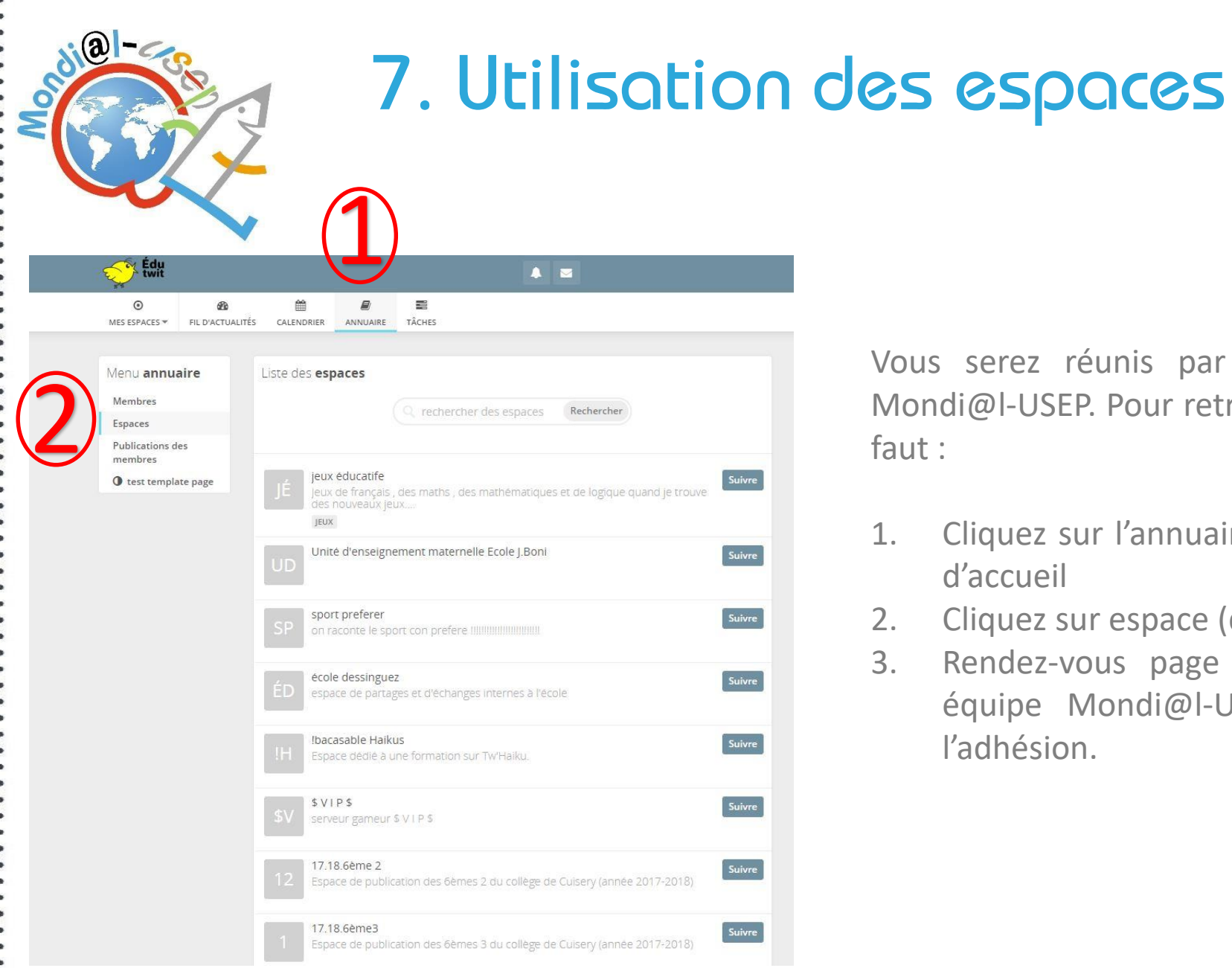

sport scolaire de l'École publique

0

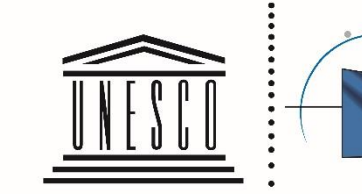

des Nations Unies • de la Commission la science et la culture pour l'UNESCO

Organisation . sous le patronage pour l'éducation. • nationale française

Vous serez réunis par équipe dans un espace Mondi@l-USEP. Pour retrouver votre équipe, il vous

- Cliquez sur l'annuaire, en haut, sur votre page
- Cliquez sur espace (dans le menu à gauche)
- Rendez-vous page 8 pour accéder à votre équipe Mondi@l-USEP 3.X et y demander l'adhésion.

e sport scolaire de l'École publique

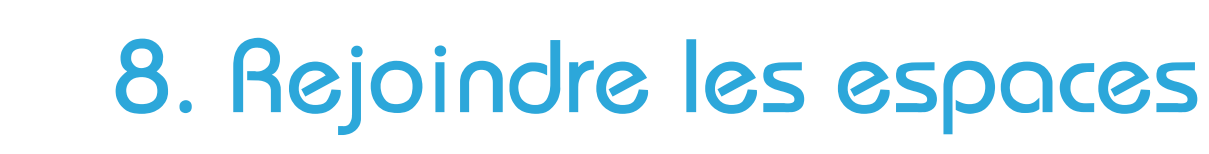

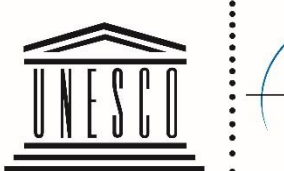

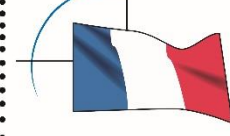

des Nations Unies • de la Commission pour l'éducation, • nationale française la science et la culture , pour l'UNESCO

Organisation . sous le patronage

En fonction de votre équipe vous pouvez **REJOINDRE** l'espace Mondi@I-USEP 3.1, Mondi@I-USEP 3.2, ... en «ENVOYANT UNE DEMANDE D'ADHESION»

| a | Mond<br>Cet espace est | i@l-U<br>réservé aux | ISEP 3.0<br>classes participantes à l | a troisième édition de l'op | ération na |                                     |
|---|------------------------|----------------------|---------------------------------------|-----------------------------|------------|-------------------------------------|
|   | 0<br>Publications      | 1<br>Membres         | 0<br>Abonnés                          |                             | Envoye     | r une demande d'adhésion Suivre     |
|   |                        |                      |                                       |                             | instant.   | Activités récentes                  |
|   |                        |                      |                                       |                             |            | Espace créé par USEP Natio-<br>nale |

Nous accepterons très rapidement votre demande d'adhésion

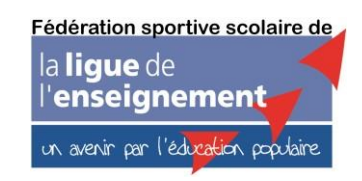

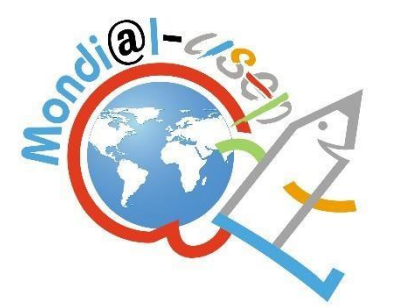

Vous venez de faire votre demande d'adhésion à l'équipe Mondi@I-USEP n°3.X qu'on vous a attribuée.

Afin de suivre les autres équipes, nous vous invitons à « SUIVRE » tous les autres espaces Mondi@l-USEP 3.

#### Pour cela:

- Cliquez sur « l'annuaire » 1.
- Cliquez sur « Espaces » 2.
- Rendez-vous page 8 3.
- Cliquez sur « suivre »

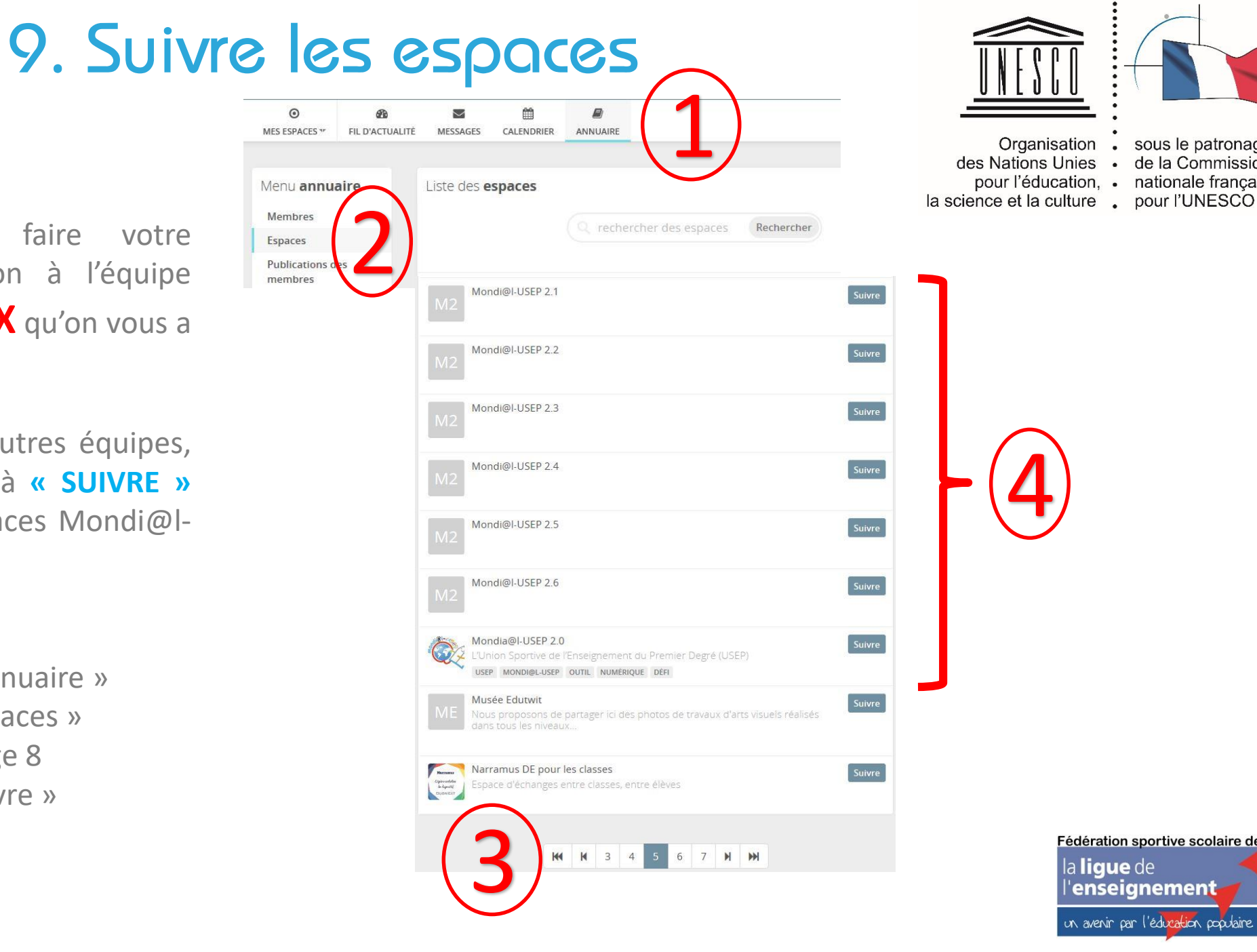

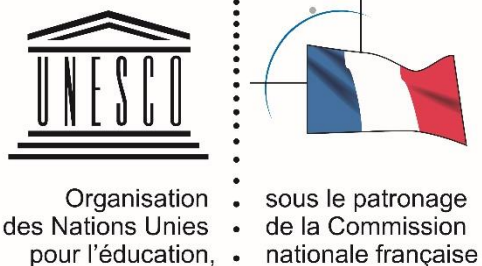